操作手引書 > 3 出欠連絡の編集 > 3-1 出欠履歴の表示

# 3-1 出欠履歴の表示

お子様ごとに出欠連絡の履歴を見ることができます。 当日以降の出欠連絡は編集することもできます。

● 表示手順

# ① 佐賀市公式スーパーアプリの「れんらくん」を押す

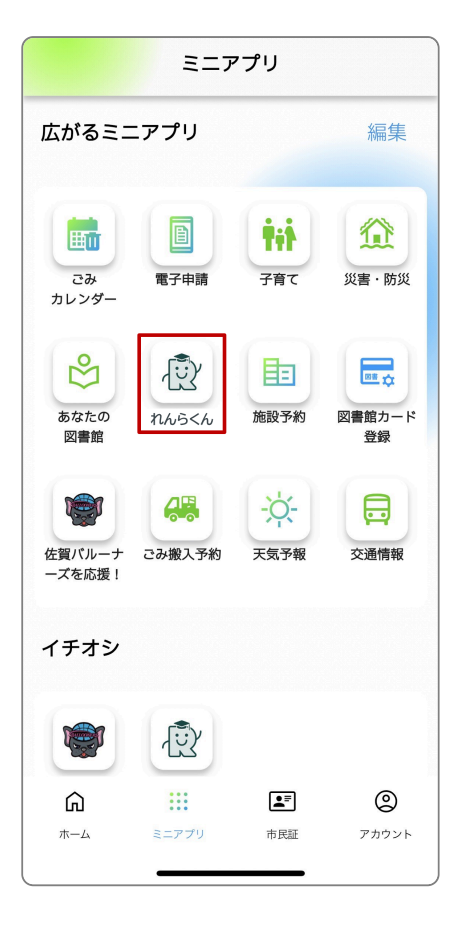

### ② [履歴を見る]を押す

| ÷                                                                       | ħЛ         | らくん    | \$   |
|-------------------------------------------------------------------------|------------|--------|------|
| 2024年4月19日(金) 〇                                                         |            |        |      |
| ☆、本日の連絡                                                                 |            |        |      |
| UVE                                                                     | 535        | lita E | +    |
| <b>介</b> おし                                                             | 6 <b>せ</b> | もっ     | とみる④ |
| <ul> <li>2024年03月28日(木) </li> <li>第急連絡</li> <li>3年1組学級閉鎖について</li> </ul> |            |        | €    |
| <ul> <li>2024年03月27日(水) お知らせ</li> <li>インフルエンザ感染予防について</li> </ul>        |            |        | €    |
| <ul> <li>2024年03月27日(水) (お知らせ)</li> <li>修学旅行の持ち物について</li> </ul>         |            |        |      |
| ● 2024年03月27日(水) お知らせ<br>PTAパザー・教育講演会の御礼 ④                              |            |        |      |
|                                                                         |            |        |      |

## ③ 連絡履歴画面が表示される

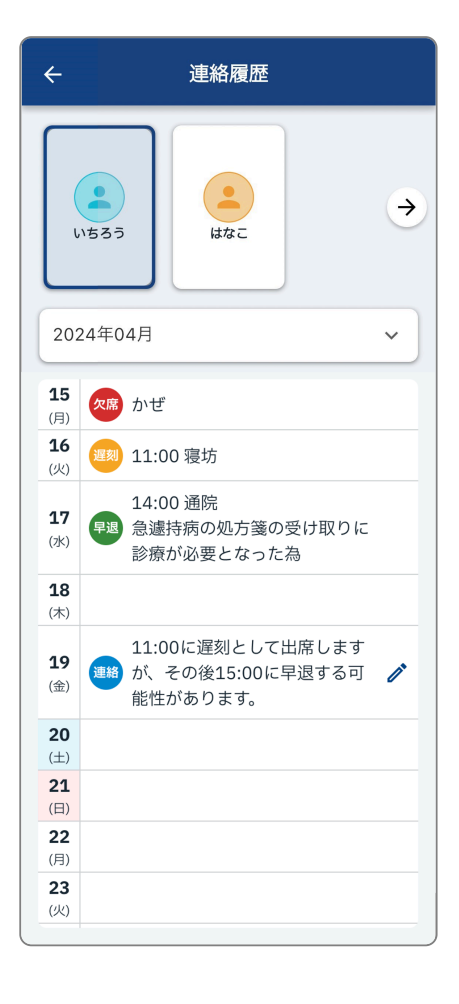

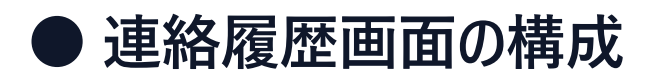

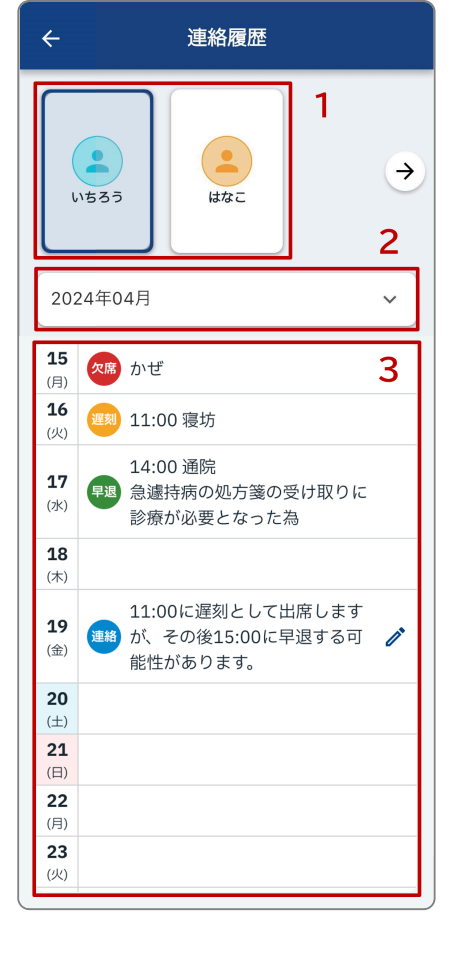

#### 1. お子様情報

お子様ごとに出欠履歴が表示されます。

2. 年月

年月を選択できます。 期間は過去2年まで遡ることができます。

3. 日付

登録された出欠連絡が表示されます。 [鉛筆] ボタンがある出欠連絡は編集できます。 詳細は『<u>出欠連絡の編集</u>』をご確認ください。